# Программный продукт «1С-Рарус: Дисплей покупателя»

Инструкция по установке

Москва 2021 г.

## оглавление

| Глава 1.                  | Установка и настройка решения   | 3 |
|---------------------------|---------------------------------|---|
| 1.1. Требования к системе |                                 | 3 |
| 1.2. Устан                | овка                            | 4 |
| 1.2.1.                    | Установка конфигурации          | 4 |
| 1.2.2.                    | Установка мобильного приложения | 6 |

#### ГЛАВА 1

### УСТАНОВКА РЕШЕНИЯ

В этой главе содержатся сведения о том, как установить программный продукт «1С-Рарус: Дисплей покупателя».

#### 1.1. ТРЕБОВАНИЯ К СИСТЕМЕ

Конфигурацию «1C-Papyc: Дисплей покупателя» можно установить при наличии установленной программы 1С:Предприятие 8. Рекомендуемую версию платформы 1С:Предприятие 8.3 можно узнать из файла ReadMe шаблона поставки конфигурации. Для публикации управляющей конфигурации в качестве веб-сервиса требуется установленный веб-сервер (например, Apache или IIS).

Мобильное приложение, входящее в состав программного продукта «1С-Рарус: Дисплей покупателя», может быть установлено на мобильные устройства, отвечающие следующим требованиям:

- диагональ экрана: 10.1";
- разрешение: 1280х800 и выше;
- соотношение сторон: 16:9, 16:10;

- тип экрана: IPS;
- процессор: Mediatek 8735 и выше;
- оперативная память: от 1 ГБ;
- встроенная память: от 16 ГБ;
- поддержка Wi-Fi;
- операционная система: Android 5.0 и выше.

#### 1.2. УСТАНОВКА

Процесс установки предполагает последовательное выполнение пользователем следующих этапов:

- 1. Установка конфигурации «1С-Рарус: Дисплей покупателя».
- 2. Установка мобильного приложения «1С-Рарус: Дисплей покупателя».

#### 1.2.1. Установка конфигурации

Подробное описание установки платформы «1С:Предприятие 8.3» и веб-сервера см. в соответствующей документации. Дальнейшее описание подразумевает, что платформа и вебсервер уже установлены.

Установка конфигурации «1С-Рарус: Дисплей покупателя» выполняется при помощи специальной программы установки, входящей в поставку.

Для установки программы нужно запустить файл autorun.exe. На экран будет выведено окно программы установки решения «1С-Рарус: Дисплей покупателя».

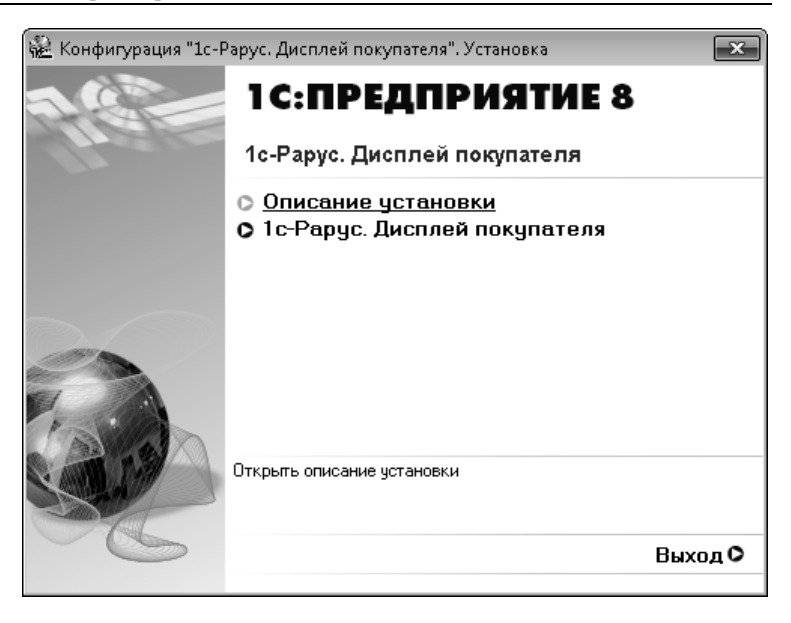

В этом окне содержатся следующие пункты меню:

- «Описание установки» открывается файл с кратким описанием процесса установки.
- «1С-Рарус: Дисплей покупателя» устанавливаются файлы, используемые для создания новых баз данных решения.
- «Выход» завершается работа программы установки.

После установки шаблонов конфигураций решения можно стандартным способом создать из шаблона новую информационную базу.

#### Важно!

Добавление новой информационной базы в список баз описано в документации фирмы «1С» в книге «Руководство пользователя».

#### 1.2.2. Установка мобильного приложения

Скачайте мобильное приложение «Дисплей покупателя» с помощью сервиса «Play Mapker»:

- Откройте раздел «Приложения» на устройстве (в зависимости от модели устройства и версии Android названия пунктов меню могут отличаться).
- Выберите «Play Mapket» . Откроется приложение, в котором вы сможете искать, выбирать и скачивать контент.

#### Важно!

Чтобы покупать и скачивать контент в приложении «Play Маркет», добавьте аккаунт Google на устройство.

 Найдите приложение «1С-Рарус: Дисплей покупателя» и нажмите кнопку «Установить».

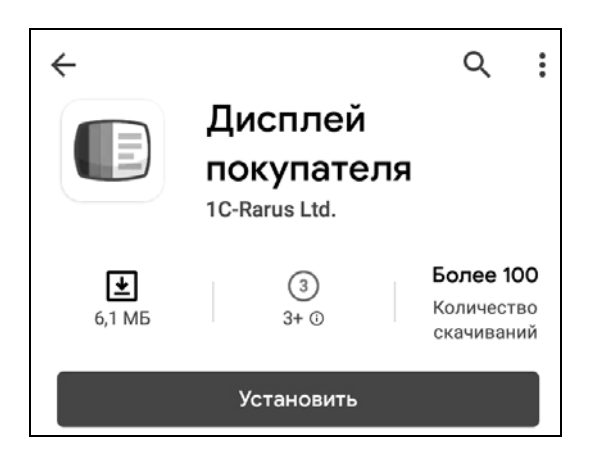

#### Важно!

Для установки приложения на мобильном устройстве должно быть достаточно свободного места.

Выполните запуск приложения.